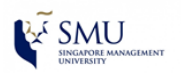

>>> Self-help Guide <<< How to set up SMU mail with Apple Mail (Mac OS X 10.9.3)

 Launch the Mail Application, go to Mail menu > Preferences..

| Ċ. | Mail File Edit           | View Ma   | ilbox               |
|----|--------------------------|-----------|---------------------|
| -  | About Mail               |           | 1940                |
|    | Preferences              | ж,        |                     |
|    | Provide Mail Feed        | back      | Z                   |
|    | Add Account              |           | Inbox               |
|    | Services                 | •         | HEW                 |
|    | Hide Mail<br>Hide Others | H光<br>H光ブ | : Bi-Wee<br>sage ha |
|    | Show All                 |           | LOO K               |
| 14 | Quit Mail                | жQ        | : 16 Apr            |

2. Go to **Accounts** tap, click on + button, select Exchange and click Continue.

(You can click on - button to remove other mail box)

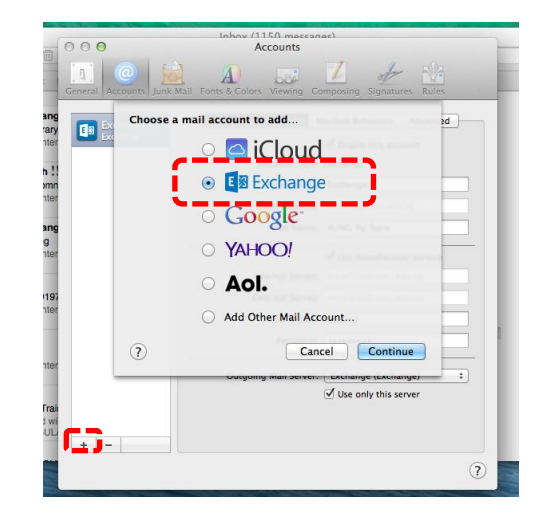

3. Fill up your name, SMU email address and SMU login password, then click **Continue** 

|   | 3                       | Exchange                  |
|---|-------------------------|---------------------------|
|   | Name:<br>Email Address: | Emily<br>emily@smu.edu.sg |
| 1 | Password:               | ······                    |

4. Once authentication successful, it will bring you to Account Summary page. Kindly verify your account information and then click **Continue**.

| Account Summary                                                   |                                                                                    |
|-------------------------------------------------------------------|------------------------------------------------------------------------------------|
| Internet Accounts fo<br>address you provide<br>up on your compute | ound a server account for the email<br>d. The following account will be set<br>er: |
| Account type: Ex                                                  | kchange                                                                            |
| Full name: E                                                      | mily                                                                               |
| Email address: er                                                 | nily@smu.edu.sg                                                                    |
| Server address: er                                                | mail2010.smu.edu.sg                                                                |
|                                                                   |                                                                                    |
|                                                                   |                                                                                    |
|                                                                   |                                                                                    |
|                                                                   | <b></b>                                                                            |

 If you would like to sync Apple Mail with SMU Contacts, Calendar and so on, kindly select and click Done.

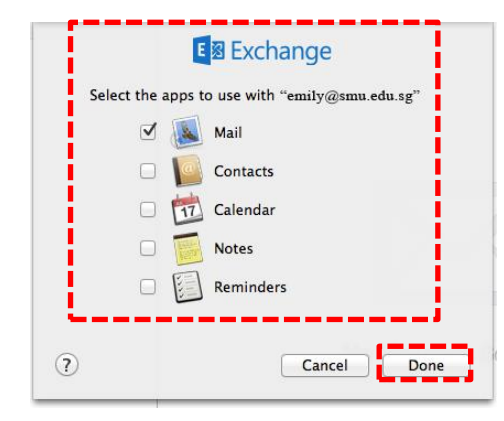